# 内蒙古自治区政府采购云平台 诚信管理系统操作手册

# 内蒙古自治区财政厅

二〇二一年三月

## 目录

| 1. | 怎么进入政府采购云平台诚信管理系统 | .1 |
|----|-------------------|----|
| 2. | 怎么填写评价单           | 2  |

参与诚信评价的各评价人员在使用政府采购云平台中遇到问题 请与技术支持人员联系,联系电话: 0471-8936878。

#### 1. 如何进入政府采购云平台诚信管理系统

诚信管理系统是政府采购云平台中的一个子系统,登录方法:进入"内蒙古自治区政府采购云平台"点击"诚信管理",进入诚信管理系统。

| \$ <sup>3</sup> 内蒙古                                                                                                    | 自治 | 区政府采购云平台   |      | :: 🖲 💷 🗸 ల |
|----------------------------------------------------------------------------------------------------|----|------------|------|------------|
| =                                                                                                    | *  | ● 待办任务     |      | ±s ∨       |
| ◎ 采购监管                                                                                                    |    | 任务名称       | 任务条数 | 通作         |
| 交易执行                                                                                                    |    | 得处理的计划备置   | 9    | 医错样物       |
| <ul> <li>电子实场</li> <li>⑤     ⑤     ⑤     ⑤     ⑤     ⑤     ⑤     ⑤     ⑤     ⑥     ⑥     ⑤     ⑥     ⑥     ⑥     ⑥     ⑧     ⑥     ⑧     ⑧     ⑧     ⑧     ⑧     ⑧     ⑧     ⑧     ⑧     ⑧     ⑧     ⑧     ⑧     ⑧     ⑧     ⑧     ⑧     ⑧     ⑧     ⑧     ⑧     ⑧     ⑧     ⑧     ⑧     ⑧     ⑧     ⑧     ⑧     ⑧     ⑧     ⑧     ⑧     ⑧     ⑧     ⑧     ⑧     ⑧     ⑧     ⑧     ⑧     ⑧     ⑧     ⑧     ⑧     ⑧     ⑧     ⑧     ⑧     ⑧     ⑧     ⑧     ⑧     ⑧     ⑧     ⑧                                                                                                    <p< th=""><th></th><th>得处理的计划审核</th><th>0</th><th>直閉詳語</th></p<></li></ul> |    | 得处理的计划审核   | 0    | 直閉詳語       |
| 🔲 城信管理                                                                                                    |    | 待处理的计划最入   | 33   | 查爾祥語       |
| 15 投诉申诉                                                                                                    |    | 得处理的合同录入   | 2    | 直執祥物       |
| <ul> <li>         ● 专家管理      </li> <li>         参CA互认及服务     </li> </ul>                                                                                                    | 8  | 得处理的合同审核   | 0    | 直線時級       |
|                                                                                                    |    | 得处理的合同餐堂   | 129  | 建简件物       |
|                                                                                                    |    | 得处理的单一来源公示 | 9    | 直截洋橋       |
|                                                                                                    |    | 交易执行       | 51   | 直到许能       |
|                                                                                                    |    | 专家需求质中报    | 17   | 於南洋地       |
|                                                                                                    |    |            |      |            |

登录系统后如果有待评价项目,会在待办事项中显示,如下图所

示。

| 米明监管         ① 直着針           交易执行         待力事页 |          | 待评价数量 | Î | 已评价数量 |              | 被评价数量 |
|------------------------------------------------|----------|-------|---|-------|--------------|-------|
| 电子实场 监督预容 经清整理 《                               | 近7月我的评价单 | 自数量   |   | 1 ×   | 1我的评价(按类型统计) |       |
| <ul> <li>评价单管理 ^&lt;</li> <li>我的评价单</li> </ul> |          |       |   |       |              |       |
| 对我的评价<br>采取人前页                                 |          |       |   |       |              |       |
| 校校 中华<br>安家 管理                                 |          |       |   |       |              |       |

也可点击左侧栏目中【诚信管理】→【评价单管理】→【我的评 价单】查看需评价的项目,如下图所示:

| \$ 内蒙古自治  | 1区政府采购云平台                                              |
|-----------|--------------------------------------------------------|
| = *       | 1. 我的评价单                                               |
| ☑ 采购监管    | 13799 历史评价                                             |
| 交易执行      |                                                        |
| 💮 电子卖场    | · 2016年6月 · 2015年6月 · 2015年7月 · 대한국민정 (이 구구마카) · 2012年 |
|           |                                                        |
| ₩ 減信管理 ^  | N-COM                                                  |
| 🔛 评价单管理 🗠 |                                                        |
| 影动行行机     |                                                        |
| 对我的评价     | 1                                                      |
| 采购人首页     |                                                        |
| ⑦ 投诉申诉    |                                                        |
| ⑤ 专家管理    |                                                        |
| 多CA互认及服务  |                                                        |
|           |                                                        |

也可点击左侧栏目中【诚信管理】→【评价单管理】→【对我的 评价】查看对我的评价,如下图所示:

| Ş P     | 内蒙古自 | 治 | 区政府采购云平台 |       |     |         |    |             | -    |        | ~ 🕘 |    |
|---------|------|---|----------|-------|-----|---------|----|-------------|------|--------|-----|----|
| ≡       |      | * | 对我的评价    |       |     |         |    |             |      |        |     |    |
| ⑦ 采购:   |      |   |          |       |     |         |    |             |      |        | _   |    |
| 交易到     | 执行   |   |          | 项目编码  | 1   | RE 1998 | 名称 | <b>项目名称</b> | 评审时间 | 图 译审时间 | 教家  | 聖景 |
| 💮 电子数   | 卖场   |   |          |       |     |         |    |             |      |        |     |    |
| ③ 监督:   | 频音   |   |          | 67.83 | 594 |         |    |             |      |        |     |    |
| 二 就信    | 管理   | ~ |          |       |     |         |    |             |      |        |     |    |
| 🛅 (#    | 价单管理 | 2 |          |       |     |         |    |             |      |        |     |    |
| 我       | 的评价单 |   |          |       |     |         |    |             |      |        |     |    |
| Re      | 我的评价 |   |          |       |     |         |    |             |      |        |     |    |
| 采购人     | 人業页  |   |          |       |     |         |    |             |      |        |     |    |
| 日 投诉    | 申诉   |   |          |       |     |         |    |             |      |        |     |    |
| (3) ### | 딸뒢   |   |          |       |     |         |    |             |      |        |     |    |
| 多CA互L   | 以及服务 |   |          |       |     |         |    |             |      |        |     |    |
|         |      |   |          |       |     |         |    |             |      |        |     |    |

### 2. 怎么填写评价单

进入诚信管理系统后,点击【评价单管理】→【我的评价单】, 然后点击待评价项目前面的》按钮,可查看评价对象、评价单类型以 及评价单填写时间,如下图所示。

| 我的评价单                                 |                              |                |            |             |       |
|---------------------------------------|------------------------------|----------------|------------|-------------|-------|
| 待评价 历史评价                              |                              |                |            |             |       |
|                                       |                              | 項目编码 福日编码      | 项目名称 新开名称  | Hand D Head | 投版 重1 |
| ~ 没备项目                                | 【項目编码: >S-G-C-19881-1】 ( 评論  | 时间:2019-08-15) |            |             |       |
| 评价单编码                                 | 评价对象                         | 评价单类型          | 请于以下日期前评价  |             | 操作    |
| EEC-150601-200000152                  | 张一生                          | 4万5年           | 2019-08-16 |             | 19960 |
| 5 19905E                              | 【項目编码:20190726002】 (评审时间:2   | 019-07-26)     |            |             |       |
| > 1采购项目                               | 【項目编码:20190726001】 (汗毒时间:    | 2019-07-26)    |            |             |       |
| > > > > > > > > > > > > > > > > > > > | 【酒戸崎石: )5-G-C-190001-2】 (注重) | 时间:2019-06-26) |            |             |       |

评价人员在该项目后点击【评价】,即可对该项目进行评价,在 相应的道题目中选择答案或星级,点击【提交】后即可。如下图所示。

| <ul> <li>2. 专家守时情况《调》</li> <li>2. 按家守时情况《调》</li> <li>2. 经家计标公正性《调》</li> <li>2. 专家评标公正性《调》</li> <li>2. 专家评标公正性《调》</li> <li>2. 在评审现场发表倾向性、诱导性言论,情节经微</li> <li>不按相称文件中载明的评标动法进行评审,情节较轻,经显示后改正的</li> <li>3. 专家评标記律《》</li> <li>4. 专家评标記律《》</li> <li>2. 目觉显守嫌护评标记律《》</li> <li>2. 订标工作未结束,提出要先行离开,经说服数简后继续评标</li> <li>3. 与其他评委商量打分的《武章拖延评标时间,影响评标工作进度</li> <li>4. 专家专业规力《调》</li> <li>4. 专家专业规力《调》</li> <li>3. 有工作未结束,有一工程度的了解</li> <li>3. 对由子评标系统最作不熟悉,不熟悉评标动起程《》对所评专业只有基本常识的了解<br/>无法胜任电子评标</li> <li>3. 专家职业媒中《调</li> <li>3. 专家职业媒中《调</li> <li>3. 专家职业媒中《调》</li> </ul> | H 77 38 |
|----------------------------------------------------------------------------------------------------|---------|
| <ul> <li>2. 专家评标公正性 2</li> <li>洋标公正、客观 在评审现场发表倾向性、诱导性言论,情节轻微 不按招标文件中载明的评标办法进行评审,情节较轻,经提示后改正的</li> <li>3. 专家评标纪律谶守情况 2</li> <li>自觉遗守编护评标纪律 评标工作未结束,提出要先行离开,经说服数宣后继续评标: 与其他评委商量打分的 故意拖延评标时间,影响评标工作进度</li> <li>4. 专家专业般力 2</li> <li>精通所评专业 从事过所评专业,有一定程度的了解 对所评专业只有基本常识的了解 无法胜任电子评标</li> <li>5. 专家职业操守 2</li> <li>有基本的执业操守 网络 对评审劳务报酬提出不合理的要求 评标不认真</li> </ul>                                                                                                    |         |
| <ul> <li>3. 专家评标纪律遗守情况 2.5</li> <li>自觉遗守律护评标纪律 评标工作未结束,提出要先行离开,经说服数育后继续济标</li> <li>与其他评委商量打分的 故意拖延评标时间,影响评标工作进度</li> <li>4. 专家专业般力 2.5</li> <li>精通所评专业 从事过所评专业,有一定程度的了解</li> <li>对电子评标系统操作不熟练,不熟悉评标流程 对所评专业只有基本常识的了解</li> <li>无法胜任电子评标</li> <li>5. 专家职业操守 2.5</li> <li>有基本的执业操守 对评审劳务报酬提出不合理的要求 评标不认真</li> </ul>                                                                                                    |         |
| <ul> <li>4. 专家专业般力 创旗</li> <li>精通所评专业 从事过所评专业,有一定程度的了解</li> <li>对电子评标系统操作不确然,不确悉评标流程 对所评专业只有基本常识的了解</li> <li>无法胜任电子评标</li> <li>5. 专家职业操守 砂填</li> <li>有基本的执业操守 》 对评审劳务报酬提出不合理的要求 评标不认真</li> </ul>                                                                                                    |         |
| 5. 专家职业操守 必慎<br>同 有基本的执业操守 〇 对评审劳务报酬提出不合理的要求 〇 评标不认真                                                                                                    |         |
|                                                                                                    |         |
| 照件<br>土、 藻加料件                                                                                                    |         |
| 注:评价内容需要文件支持或者评价内容超过500余均可上传附件;附件类型支持文件大小在10MB以内的Word、Pdf。Excel、图片                                                                                                    | 中格式に    |

注: 左上角会提示是对谁的评价。评价内容需要文件支持或者评价内容超过 500 字均可上传附件; 附件类型支持文件大小在 10MB 以内的 Word、Pdf、Exce1、图 片格式文件